### **COMPUTER FORENSICS**

Secara Garis Besar, di rangkum dari berbagai sumber :

"suatu rangkaian metodologi yang terdiri dari teknik dan prosedur untuk mengumpulkan buktibukti berbasis entitas maupun piranti digital agar dapat dipergunakan secara sah sebagai alat bukti di pengadilan."

Pada praktikum kali ini akan dilakukan sebuah kegiatan Computer Forensics . dapat dilihat diatas definisi dari Computer Forensics.

Tujuan dari Computer Forensics adalah sebagai berikut

- Untuk membantu memulihkan, menganalisa, dan mempresentasikan materi/entitas berbasis digital atau elektronik sedemikian rupa sehingga dapat dipergunakan sebagai alat butki yang sah di pengadilan.
- 2. Untuk mendukung proses identifikasi alat bukti dalam waktu yang relatif cepat, agar dapat diperhitungkan perkiraan potensi dampak yang ditimbulkan akibat perilaku jahat yang dilakukan oleh kriminal terhadap korbannya, sekaligus mengungkapkan alasan dan motivitasi tindakan tersebut sambil mencari pihak-pihak terkait yang terlibat secara langsung maupun tidak langsung dengan perbuatan tidak menyenangkan dimaksud.

Fokus data yang di kumpulkan di bagi menjadi 3 kategori :

#### 1. Active Data

yaitu informasi terbuka yang dapat dilihat oleh siapa saja, terutama data, program, maupun file yang dikendalikan oleh sistem operasi.

#### 2. Archival Data

yaitu informasi yang telah menjadi arsip sehingga telah disimpan sebagai backup dalam berbagai bentuk alat penyimpan seperti hardisk eksternal, CD ROM, backup tape, DVD, dan lain-lain.

### 3. Latent Data

yaitu informasi yang membutuhkan alat khusus untuk mendapatkannya karena sifatnya yang khusus, misalnya: telah dihapus, ditimpa data lain, rusak (corrupted file), dan lain sebagainya.

Tools yang digunakan adalah :

- 1. Autopsy
- 2. Foremost
- 3. Strings

Kasus :

Telah tertangkap seorang pengedar narkoba kelas kakap, polisi kesulitan untuk melakukan pengungkapan secara menyeluruh terhadap jaringan pengedar karena minimnya informasi yang tersedia, kita di minta bantuan oleh polisi untuk melakukan forensic terhadap file yang di temukan pada harddrive pelaku guna mendapatkan informasi lebih lanjut.

Langkah -langkah melakukan Computer Forensics.

### Install tools Autopsy dan Foremost

## Buka website http://old.honeynet.org/scans/scan24/ pada browser

Download file Image.Zip

(old.honeynet.org/scans/scan24/image.zip)

md5: b676147f63923e1f428131d59b1d6a72

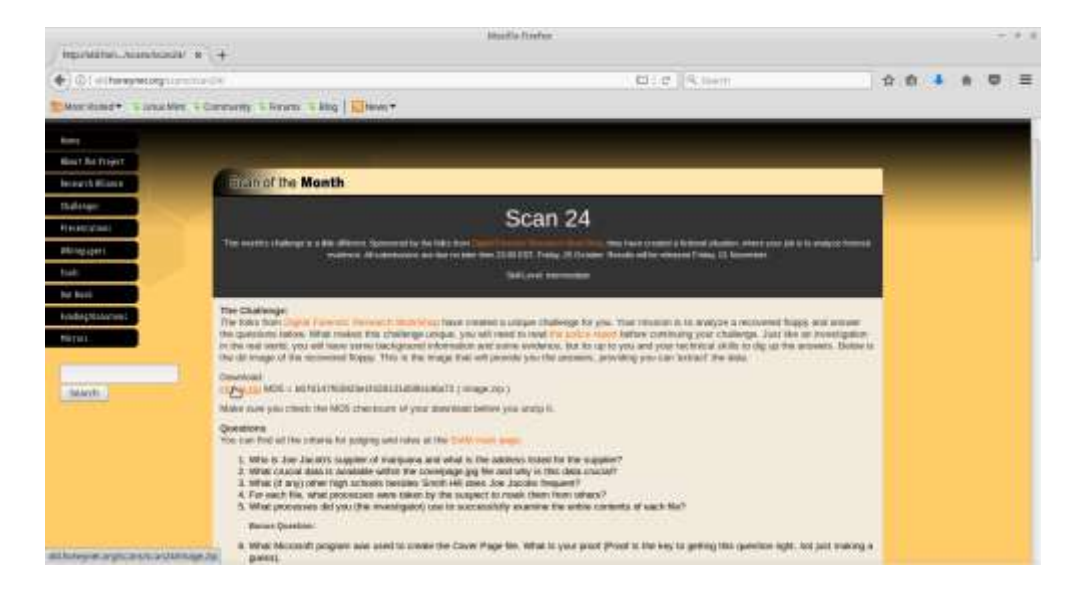

Fungsi md5sum : sebuah file pasti ada md5sum yang berfungsi untuk mengecek keaslian dari file atau integritas file.

| Terminal                                                                                                    | 1 |
|----------------------------------------------------------------------------------------------------|---|
| File Edit View Terminal Tabs. Help                                                                                                    |   |
| moci-Ampire-47382 suci # cd Documents<br>suci-Ampire-47382 Documents # nd5sun image.zip<br>b676147163923e11428131d59b1d6a72 image.zip<br>suci-Ampire-47582 Documents # ■               |   |
| File Edit Vew Terminal Tabs Help                                                                                                    |   |
| nucl-Augling-ATSE nucl # cd Documents<br>nucl-Augling-ATSE Documents # mdSsum image.zip<br>b676147763922e17428131d59b1d6a72 image.zip<br>carci-Augling-ATSE Documents # file (mane zip |   |
| image.zip: Zip archive data, at least v2.0 to extract                                                                                                    |   |
| Archive: image.zip<br>inflating: image<br>Inflating: image                                                                                                    |   |
| <pre>image: DOS floppy 1440k, x86 hard disk boot sector<br/>sect-Aspire-47362 Documents # </pre>                                                                                       |   |

Fungsi perintah di atas : untuk mengecek tipe file. Jika kita menenmukan file yang tidak ada ekstensi, maka kita bisa menggunakannya.

Setelah tahu bahwa file tersebut file boot sector, maka akan melakukan proses mounting

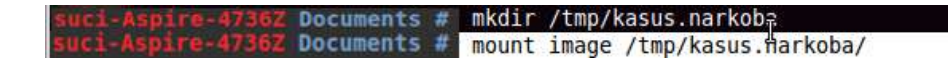

|                                                                                      | Terminal                                                                      | - + > |
|--------------------------------------------------------------------------------------|-------------------------------------------------------------------------------|-------|
| File Edit View Terminal                                                              | Tabs Help                                                                     |       |
| suci@suci-Aspire-4736<br>suci@suci-Aspire-4736<br>Password:<br>suci-Aspire-4736Z kas | Z ~ \$ cd /tmp/kasus-narkoba<br>Z /tmp/kasus-narkoba \$ su<br>us-narkoba # ls |       |
| cover page.jpgc                                                                      | SCHEDU~1.EXE                                                                  |       |

Perintah untuk Mengecek keaslian file

736Z kasus-narkoba # file \* cover page.jpgc ut/output error) ' (Inp : ERROR: cannot read `cover page.jpgc Zip archive data, at least v2.0 to extract SCHEDU~1.EXE: kasus-narkoba #

Kemudian jalankan Autopsy dan Mengatur hostname, siapa yang melakukan forensik pada komputer target

| Terminal                                                          | - + : |
|-------------------------------------------------------------------|-------|
| <pre>suci-Aspire-4736Z kasus-narkoba # autopsy</pre>              |       |
|                                                                   |       |
| Autopsy Forensic Browser                                          |       |
| http://www.sleuthkit.org/autopsy/                                 |       |
| ver 2.24                                                          |       |
|                                                                   |       |
| Evidence Locker: /var/lib/autopsy                                 |       |
| Start Time: Fri Mar 24 11:13:04 2017                              |       |
| Remote Host: localhost                                            |       |
| Local Port: 9999                                                  |       |
| Open an HTML browser on the remote host and paste this URL in it: |       |
| http://localhost:9999/autopsy                                     |       |
| Keep this process running and use <ctrl-c> to exit</ctrl-c>       |       |

akses autopsy dengan browser http://localhost:9999/autopsy

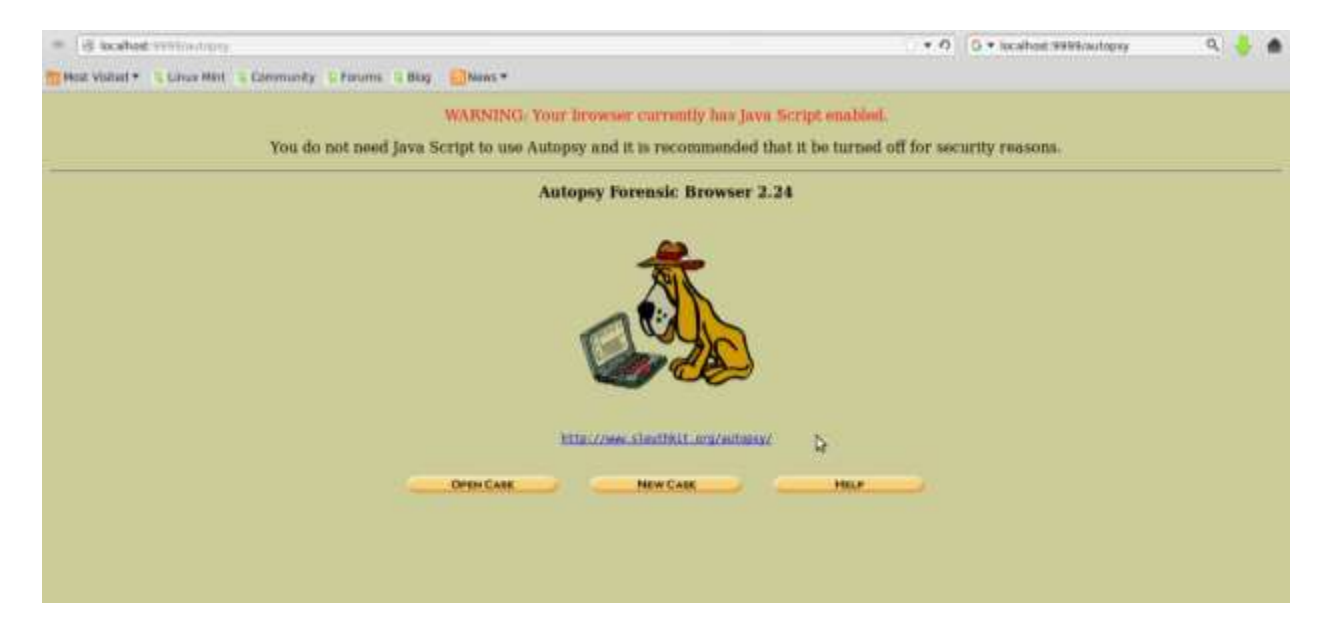

# Pembuatan New Case

Tujuan pembuatan New Case adalah agar kita dapat mudah mengakses kasus kasus sehingga tidak tercampur dengan kasus forensic lain nya .Klik New Case

| Case Name: The name                                                                                             | of this investigation. It                        | can contain o       | nlv letters                             |
|----------------------------------------------------------------------------------------------------|--------------------------------------------------|---------------------|-----------------------------------------|
| umbers, and symbols.                                                                                            | · · · · · · · · · · · · · · · · · · ·            |                     | 100000000000000000000000000000000000000 |
| kasus                                                                                                    |                                                  |                     |                                         |
|                                                                                                    |                                                  |                     |                                         |
| . Description: An option                                                                                        | nal, one line description                        | of this case.       |                                         |
|                                                                                                    |                                                  |                     |                                         |
| kasus narkoba                                                                                                   |                                                  |                     |                                         |
| kasus narkoba                                                                                                   |                                                  |                     |                                         |
| kasus narkoba                                                                                                   | The optional names (with                         | n no spaces) (      | of the                                  |
| kasus narkoba<br>. Investigator Names:<br>ivestigators for this case                                            | The optional names (with                         | h no spaces) (      | of the                                  |
| kasus narkoba<br>Investigator Names:<br>nvestigators for this case<br>a. Suci Anggraeni                         | The optional names (with                         | h no spaces) (      | of the                                  |
| kasus narkoba<br>Investigator Names:<br>nvestigators for this case<br>a. Suci Anggraeni<br>c.                   | The optional names (with                         | h no spaces) (      | of the                                  |
| kasus narkoba<br>. Investigator Names:<br>westigators for this case<br>a. Suci Anggraeni<br>c.<br>e.            | The optional names (with<br>. b. d. d. f.        | n no spaces) (<br>I | of the                                  |
| kasus narkoba<br>Investigator Names:<br>hvestigators for this case<br>a. Suci Anggraeni<br>c.<br>e.<br>g.       | The optional names (with<br>b.<br>d.<br>f.       | n no spaces) (<br>I | of the                                  |
| kasus narkoba<br>Investigator Names:<br>nvestigators for this case<br>a. Suci Anggraeni<br>c.<br>e.<br>g.<br>j. | The optional names (with<br>b.<br>d.<br>f.<br>h. | n no spaces) (<br>I | of the                                  |

isikan Case Name hingga Investigator Name nya sesuai keinginan. lalu klik lagi New Case, setelah itu langsung saja klik Add Host pada Creating Case.

### Membuat Host Baru

Pada step ADD NEW HOST isi Host Name terserah contoh nya Forensic1,

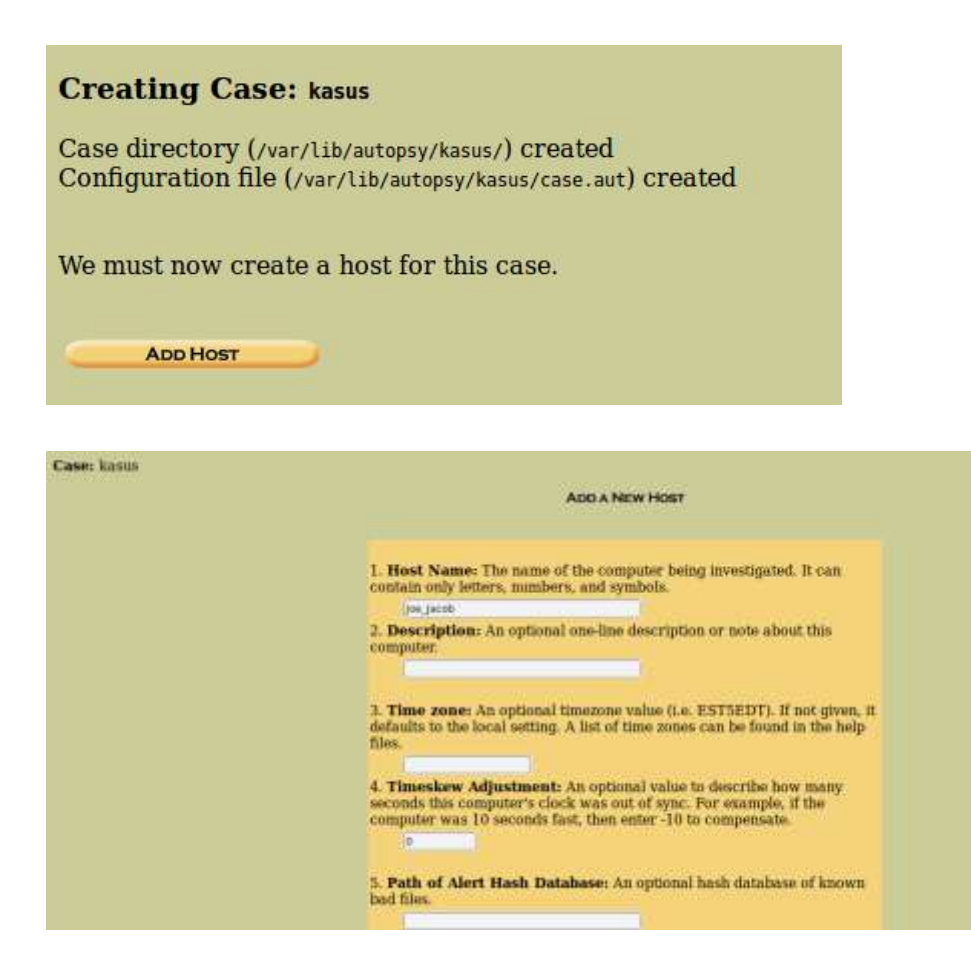

## Menambahkan Image File

Klik Add Image file

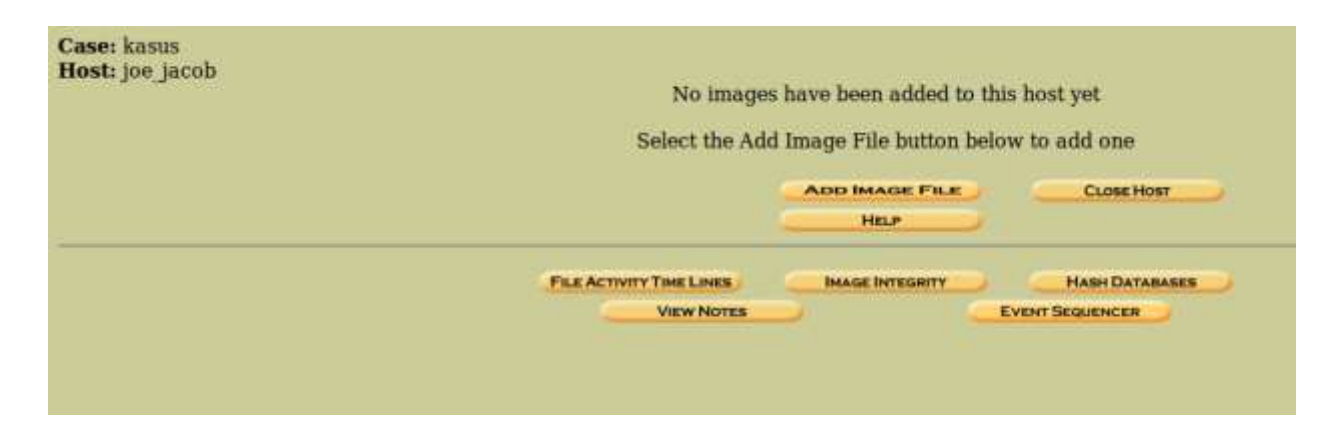

Pada form Location masukan lokasi dari image file yang ingin dilakukan forensi.

| Case: kasus<br>Host: joe_jacob |                                                                                                    |                                          |
|--------------------------------|----------------------------------------------------------------------------------------------------|------------------------------------------|
|                                |                                                                                                    |                                          |
|                                | 1. Location<br>Enter the full path (starting with /) to the image file.<br>If the image is split (either raw or EnCase), then enter **' for t                                                                                                    | he                                       |
|                                | extension.<br>//tome//suci/Downloads/image                                                                                                    |                                          |
|                                | 2. <b>Type</b> /tome/suc/Opintoscimage<br>Please select if this image file is for a disk or a single partitior                                                                                                    | L.                                       |
|                                | O Disk O Partition                                                                                                    |                                          |
|                                | 3. <b>Import Method</b><br>To analyze the image file, it must be located in the evidence lo<br>be imported from its current location using a symbolic link, by<br>or by moving it. Note that if a system failure occurs during the<br>then the image could become corrupt. | cker. It can<br>/ copying it,<br>a move, |
|                                | O Symlink Copy Mo                                                                                                    | 7e                                       |
|                                | NEXT                                                                                                    |                                          |

- /home/suci/Downloads/image : merupakan lokasi file image
- Pada Type masukan sesuai dengan type daei image file nya, apabila disk pilih disk apabila partisi pilih partition, pada kasus ini memilih disk.
- Pada bagian import method silahkan pilih sesuai keinginan . pada gambar diatas terlihat bahwa yang dipilih adalah symlink karena sudah punya salinan lain nya, jadi apabila file system tersebut rusak tidak menjadi masalah.

Setelah semuanya selesai langsung sakja klik next.

Maka akan muncul seperti gambar dibawah ini.

| Image File Details                                                                                                    |                                 |
|----------------------------------------------------------------------------------------------------|---------------------------------|
| Local Name: images/image Data Integrity: An MD5 hash can be used to verify the integrity of the image. (With split images, this hash is for the full image file)  Ignore the hash value for this image. Calculate the hash value for this image. Add the following MD5 hash value for this image: Verify hash after importing? |                                 |
| File System Details                                                                                                    |                                 |
| Analysis of the image file shows the following partitions:                                                                                                    |                                 |
| Partition 1 (Type: fat12)         Mount Point: c:       File System Type: fat12                                                                                                    |                                 |
| ADD CANCEL HELP                                                                                                    |                                 |
| Warning: Autopsy could not determine the volume system type for the disk image (i.e. the type of p<br>Please select the type from the list below or reclassify the image as a volume image instead of as a                                                                                                    | artition table).<br>disk image. |
| Disk Image Volume Image Volume Image Volume System Type (disk image only): dos                                                                                                    | >                               |
| ок                                                                                                    |                                 |

Lanjutkan saja dengan klik ADD->> OK.

| C | ASE GALLERY         | Host G            | ALLERY                  | HOST MANAGER   |
|---|---------------------|-------------------|-------------------------|----------------|
|   |                     |                   |                         | 0              |
| 5 | <b>mount</b><br>C:/ | name<br>image-0-0 | <b>fs type</b><br>fat12 | <u>details</u> |
| - | Analyze             |                   |                         | CLOSE HOST     |

Sampai tahap ini setup pada kasus autopsy sudah selesai, tinggal melakukan analis terhadap file system dari kasus yang dibuat.

File yang dipakai

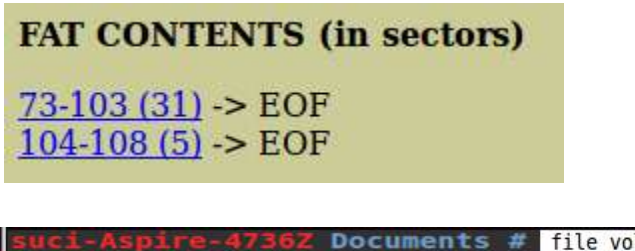

suci-Aspire-4736Z Documents # file voll-Sector73.raw
voll-Sector73.raw: JPEG image data, JFIF standard 1.01

Rename file tersebut

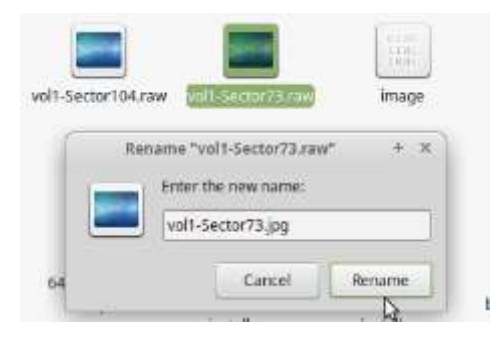

Tampilan image vol1-sector73.jpg

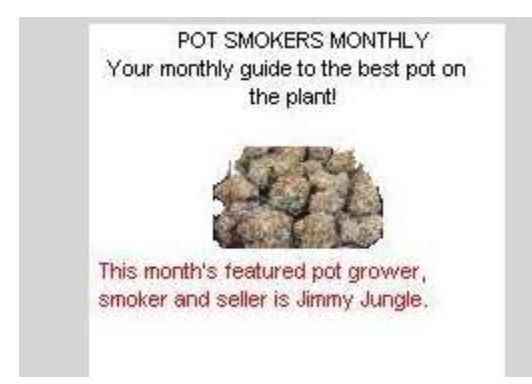

Selanjutnya gunakan string untuk menyimpan password di dalam file gambar

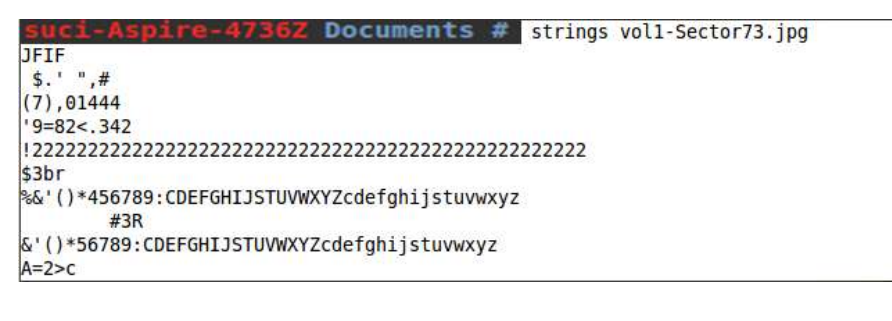

|                                                                  | Archive Manager                                    | ×     |
|------------------------------------------------------------------|----------------------------------------------------|-------|
|                                                                  | Password required for "vol1-Sector104<br>Password: | .zip" |
|                                                                  | Cancel OK                                          |       |
|                                                                  | Terminal                                           | - + × |
| File Ealt View<br>K;dMj<br>)UfRcvm<br>8-'H\$<br>FFFy 9 kB, 1 abj | ect selected (16,9 kB)                             |       |
| NrH'<br> 7g%<br>9'p+<br>R*]I<br>oqk4<br>I+^L                     |                                                    | I     |

Dapat dilihat pada terminal password yang didapatkan adalah "goodtimes"

| To be the services where         Dependent Fr       10       10       10       0       0       0       0       0       0       0       0       0       0       0       0       0       0       0       0       0       0       0       0       0       0       0       0       0       0       0       0       0       0       0       0       0       0       0       0       0       0       0       0       0       0       0       0       0       0       0       0       0       0       0       0       0       0       0       0       0       0       0       0       0       0       0       0       0       0       0       0       0       0       0       0       0       0       0       0       0       0       0       0       0       0       0       0       0       0       0       0       0       0       0       0       0       0       0       0       0       0       0       0       0       0       0       0       0       0       0       0       0       0       0 <th></th> <th>unil-Sacharith.jpg - Gites</th> <th>× ± 1</th>                                                                                                    |                                                                                                    | unil-Sacharith.jpg - Gites                            | × ± 1                              |
|----------------------------------------------------------------------------------------------------|----------------------------------------------------------------------------------------------------|-------------------------------------------------------|------------------------------------|
| 000000000000000000000000000000000000                                                                                                    | He for your Modern Hep                                                                                                    |                                                       |                                    |
| Styreet It 84         0         Development It 84         Maxadaptivestic         00           Unsugned It 84         0         0.0443028         0.0443028         0.0443028         0.0443028         0.0116         0.03           Unsugned It 84         0         0.0443028         0.0443028         0.0116         0.03         0.0116         0.03           Styres It 84         236         From 10 100         0.0116         0.03         0.0116         0.03         0.0116         0.0116         0.0116         0.0116         0.0116         0.0116         0.0116         0.0116         0.0116         0.0116         0.0116         0.0116         0.0116         0.0116         0.0116         0.0116         0.0116         0.0116         0.0116         0.0116         0.0116         0.0116         0.0116         0.0116         0.0116         0.0116         0.0116         0.0116         0.0116         0.0116         0.0116         0.0116         0.0116         0.0116         0.0116         0.0116         0.0116         0.0116         0.0116         0.0116         0.0116         0.0116         0.0116         0.0116         0.0116         0.0116         0.0116         0.0116         0.0116         0.0116         0.0116         0.0116         0.0116                                                                                                    | 000000001F7         DE         F         EO         00         10         4A         4B         4B         4B           00000001F6         00         77         07         07         00         00         04         0A         0C         14         0           00000001F6         00         02         22         22         12         12         12         12         12         12         12         12         12         12         12         12         12         12         12         12         12         12         12         12         12         12         12         12         12         12         12         12         12         12         12         12         12         12         12         12         12         14         10         00         10         00         00         00         00         00         00         00         00         00         00         00         00         00         00         00         00         00         00         00         00         00         00         00         00         00         00         00         00         00         00         00 | $ \begin{array}{cccccccccccccccccccccccccccccccccccc$ | 17       66       05               |
| Unique 18 54 2 Unique 15 54 (1843)00 Disk (1843)00 Disk (1854) Disk (1854) Dis | 35pred 0.001 0                                                                                                    | 50prat 52 88   14543018                               | Hanadacenal: 00                    |
| Signed in Str.         Free Str.         Free Str.         Stream Langer         Stream Langer         Stream Langer         Interesting           Stream Stream Langer         Stream Stream Langer         Stream Langer         Interesting         Interesting                                                                                                    | Unigned 8 b4: 1                                                                                                    | Unigent 20 bit. 14543308                              | 0ctae 003                          |
| Array peet 16 St. 216. From 66 St. 2.7644(10+154 Stream Langest # + +                                                                                                    | Report 10 201 214                                                                                                    | Front BE BR. J. Hernald Son MA                        | Brary Generate                     |
| D three Rife ender second                                                                                                    | Houghout 16 Dd: 258                                                                                                    | Four 64 84 2.7644110+154                              | Stream Langts: 9 - + +             |
| Offant: Sold, Ead bytes from DxS to Sold automatical                                                                                                    | Dirace Rith and an account                                                                                                    | t Shee u                                              | rsigtadi anti Radi se tenediscorsi |

Kemudian untuk Merecover jika signature nya hilang gunakan foremost

SUCI-ASPIRe-47382 Documents # foremost -v -i image -o recover Foremost version 1.5.7 by Jesse Kornblum, Kris Kendall, and Nick Mikus Audit File Foremost started at Fri Mar 24 12:01:57 2017 Invocation: foremost -v -i image -o recover Output directory: /home/srisuryani/Unduhan/recover Configuration file: /etc/foremost.conf Processing: image |-----File: image Start: Fri Mar 24 12:01:57 2017 Length: 1 MB (1474560 bytes) Name (bs=512) File Offset Comment Num Size 00000073.jpg 8 KB 8: 37376 1: 16896 1: 00000033.00. foundat=Scheduled Visits.xls**601\*61** foundat=Scheduled Visits.xls**601\*61**  (6) 36#-4 367666°8768766f
 (6) 6082 6658
 (6) 6082 6658
 (6) 6082 6658
 (6) 6082 6658
 (6) 6082 6658
 (6) 6082 6658
 (6) 6082 6658
 (6) 6082 6658
 (6) 6082 6658
 (6) 6082 6658
 (6) 6082 6658
 (6) 6082 6658
 (6) 6082 6658
 (6) 6082 6658
 (6) 6082 6658
 (6) 6082 6658
 (6) 6082 6658
 (6) 6082 6658
 (6) 6082 6658
 (6) 6082 6658
 (6) 6082 6658
 (6) 6082 6658
 (6) 6082 6658
 (6) 6082 6658
 (6) 6082 6658
 (6) 6082 6658
 (6) 6082
 (6) 6082 6658
 (6) 6082 665
 (6) 6082
 (6) 6082
 (6) 6082
 (6) 6082
 (6) 6082
 (6) 6082
 (6) 6082
 (6) 6082
 (6) 6082
 (6) 6082
 (6) 6082
 (6) 6082
 (6) 6082
 (6) 608
 (6) 608
 (6) 608
 (6) 608
 (6) 608
 (6) 608
 (6) 608
 (6) 608
 (6) 608
 (6) 608
 (6) 608
 (6) 608
 (6) 608
 (6) 60
 (6) 60
 (6) 60
 (6) 60
 (6) 60
 (6) 60
 (6) 60
 (6) 60
 (6) 60
 (6) 60
 (6) 60
 (6) 60
 (6) 60
 (6) 60
 (6) 60
 (6) 60
 (6) 60
 (6) 60
 (6) 60
 (6) 60
 (6) 60
 (6) 60
 (6) 60
 (6) 60
 (6) 60
 (6) 60
 (6) 60
 (6) 60
 (6) 60
 (6) 60
 (6) 60
 (6) 60
 (6) 60
 (6) 60
 (6) 60
 (6) 60
 (6) 60
 (6) 60
 (6) 60
 (6) 60
 (6) 60
 (6) 60
 (6) 60
 (6) 60
 (6) 60
 (6) 60
 (6) 60
 (6) 60
 (6) 60
 (6) 60
 (6) 60
 (6) 60
 (6) 60
 (6) 60
 (6) 60
 (6) 60
 (6) 60
 (6) 60
 (6) 60
 (6) 60
 (6) 60
 (6) 60
 (6) 60
 (6) 60
 (6) 60
 (6) 60
 (6) 60
 (6) 60
 (6) 60
 (6) 60
 (6) 60
 (6) 60
 (6) 60
 (6) 60
 (6) 60
 (6) 60
 (6) 60
 (6) 60
 (6) 60
 (6) 60
 (6) 60
 (6) 60
 (6)
 (6) 60
 (6)
 (6) 60
 (6)
 (6) 60
 (6)
 (6) 60
 (6)
 (6)
 (6)
 (6)
 (6)
 (6)
 (6)
 (6)
 (6)
 (6)
 (6)
 (6)
 (6)
 (6)
 (6)
 (6)
 (6)
 (6)
 (6)
 (6)
 (6)
 (6)
 (6)
 (6)
 2 KB 00000104.zip 53248 Finish: Fri Mar 24 12:01:57 2017 3 FILES EXTRACTED jpg:= 1 ole:= 1 zip:= 1

Foremost finished at Fri Mar 24 12:01:57 2017

|                |                       |                                         | Scheduled Vetts.s | h - LibreOffue Cale |         |                                                                                                    |
|----------------|-----------------------|-----------------------------------------|-------------------|---------------------|---------|----------------------------------------------------------------------------------------------------|
| Ele Ent yow    | josert Remail 3       | Rols Data Wendow Holp                   |                   |                     |         |                                                                                                    |
| - · D ·        |                       | 4 國國 ·································· | 08.4              | it is G             | 5000    |                                                                                                    |
|                | Civil Leave           |                                         |                   |                     | m . a   |                                                                                                    |
| El Ana         | . 11                  |                                         | * = _ M * =       |                     |         |                                                                                                    |
| 450            | - 1(v) X              | = Munday (1)                            |                   |                     |         | .ie                                                                                                    |
| . A            | And the second second | c                                       | D                 | E F O               | H I I I | K L M N O                                                                                                    |
| 1 Month        | DAY                   | HIGH SCHOOLS                            |                   |                     |         |                                                                                                    |
| 7 200          | 2                     |                                         |                   |                     |         | De la companya de la companya de la company |
| 3 April        | Monday (1)            | Smith Hill High School (A)              |                   |                     |         |                                                                                                    |
| 4              | Tuestby (2)           | Key High School (9)                     |                   |                     |         |                                                                                                    |
| 5              | Wednessbay (3)        | Leetch High School (C)                  |                   |                     |         |                                                                                                    |
| £              | Thursday (4)          | Birard High School (D)                  |                   |                     |         |                                                                                                    |
| 3              | Fittay (5)            | Richter High School (E)                 |                   |                     |         |                                                                                                    |
| 4              | Monday (1)            | Hut High School (F)                     |                   |                     |         |                                                                                                    |
| 9              | Tuesday (2)           | Smith Hill High Scholt (A)              |                   |                     |         |                                                                                                    |
| 10             | Wednesday (1)         | Key High School (8)                     |                   |                     |         |                                                                                                    |
| 11             | Thursday (4)          | Ceetch Hegh School (C)                  |                   |                     |         |                                                                                                    |
| 14             | Pricely (c)           | Harman Hage School (U)                  |                   |                     |         |                                                                                                    |
| 1.0            | Transform (1)         | Here have been active in a              |                   |                     |         |                                                                                                    |
| 18             | Weinteenday (2)       | South Hill Han School (A)               |                   |                     |         |                                                                                                    |
| 16             | Thurnitay (8)         | Key High School (S)                     |                   |                     |         |                                                                                                    |
| 11             | Friday (5)            | Leaderh Made School (C)                 |                   |                     |         |                                                                                                    |
| 18             | Monday (1)            | Bred Hot School Eh                      |                   |                     |         |                                                                                                    |
| 18             | Tuesday (2)           | Bichter Hatt School (E)                 |                   |                     |         |                                                                                                    |
| 20             | Wednesday (3)         | Hull High School (F)                    |                   |                     |         |                                                                                                    |
| 21             | Thirtutay (d)         | Smith Hill High School (A)              |                   |                     |         |                                                                                                    |
| 22             | Friday (5)            | Key High School (5)                     |                   |                     |         |                                                                                                    |
| 23             | Monday (1)            | Leetch High School (C)                  |                   |                     |         |                                                                                                    |
| 24             | Tuesday (2)           | Sirard High School (D)                  |                   |                     |         |                                                                                                    |
| 25 May         |                       |                                         |                   |                     |         |                                                                                                    |
| 24             | Velidnesskey (3)      | Hichter High School (E)                 |                   |                     |         |                                                                                                    |
| 27             | Thursday (4)          | Hull High School (F)                    |                   |                     |         |                                                                                                    |
| 28             | Friday (5)            | Smith Hill High School (A)              |                   |                     |         |                                                                                                    |
| 29             | Monday (I)            | Key High School (9)                     |                   |                     |         |                                                                                                    |
| 29.            | Tuesday (2)           | Leetch High School (C)                  |                   |                     |         |                                                                                                    |
| · · · · Sheet3 | /Sheet2 / Sheet3 /    | 2/                                      |                   |                     | 1       |                                                                                                    |
| 5heat 1 / 5    |                       | PageStyle_Sheet:                        |                   | -                   | 12 SH   | m=0 + 100%                                                                                                    |

Jimmy Jungle 626 Jungle Ave Apt 2 Jungle, NY 11111

Jimmy:

Dude, your pot must be the best – it made the cover of High Times Magazine! Thanks for sending me the Cover Page. What do you put in your soil when you plant the marijuana seeds? At least I know your growing it and not some guy in Columbia.

These kids, they tell me marijuana isn't addictive, but they don't stop buying from me. Man, I'm sure glad you told me about targeting the high school students. You must have some experience. It's like a guaranteed paycheck. Their parents give them money for lunch and they spend it on my stuff. I'm an entrepreneur. Am I only one you sell to? Maybe I can become distributor of the year!

I emailed you the schedule that I am using. I think it helps me cover myself and not be predictive. Tell me what you think. To open it, use the same password that you sent me before with that file. Talk to you later.

Thanks,

Joe